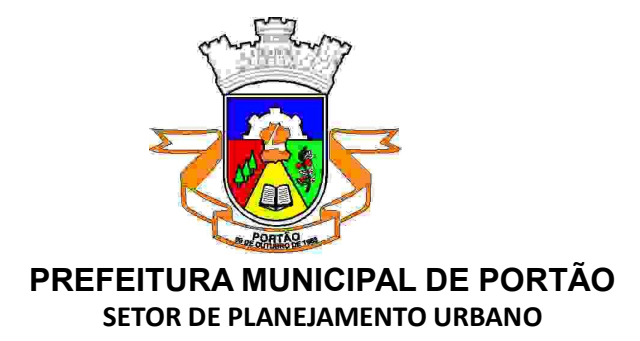

## MANUAL DE UTILIZAÇÃO

# **1DOC** SETOR DE PLANEJAMENTO URBANO

Versão 2024.1

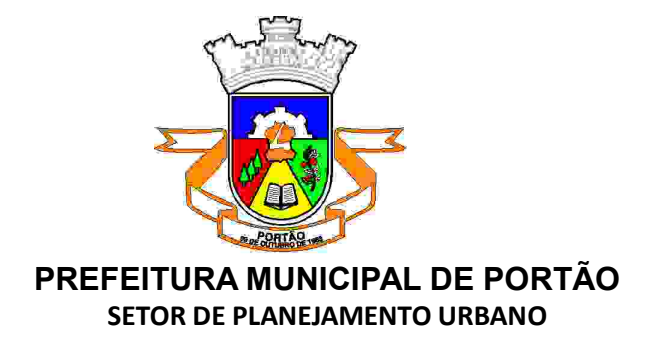

#### SUMÁRIO

| SUMÁRIO                     | 2  |
|-----------------------------|----|
| INTRODUÇÃO                  | 3  |
| CADASTRO NO SISTEMA         | 4  |
| ABERTURA DE PROCESSO        | 5  |
| ACOMPANHAMENTO DE PROCESSOS | 10 |
| ATUALIZAÇÃO DE CADASTRO     | 11 |

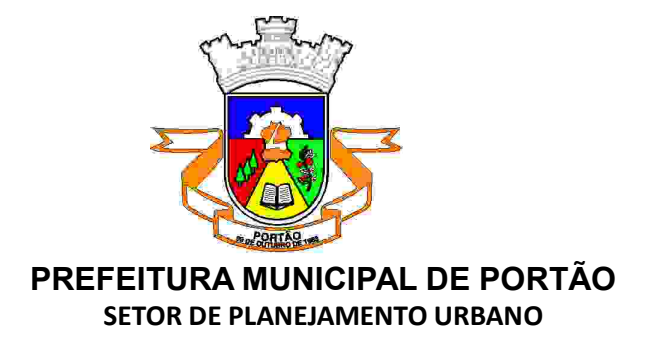

#### INTRODUÇÃO

Para agilizar procedimentos e reduzir a burocracia, a Prefeitura de Portão, por meio do setor de Planejamento, em parceria com a empresa 1DOC, implementou um sistema 100% digital para análise de projetos e emissão de alvarás. Com esta ferramenta, tornou-se mais simples e rápido a obtenção de autorizações para construção de diversos tipos de edificações: unifamiliar, multifamiliar, comercial, serviços, industrial, entre outros.

Além disso, a plataforma permite a abertura de processos de consulta de viabilidade, alvarás de construção, estudo de impacto de vizinhança – EIV, habite-se, parcelamento do solo, regularização de obras e regularização fundiária urbana – REURB.

A plataforma 1Doc está disponível no link: portao.1doc.com.br/atendimento.

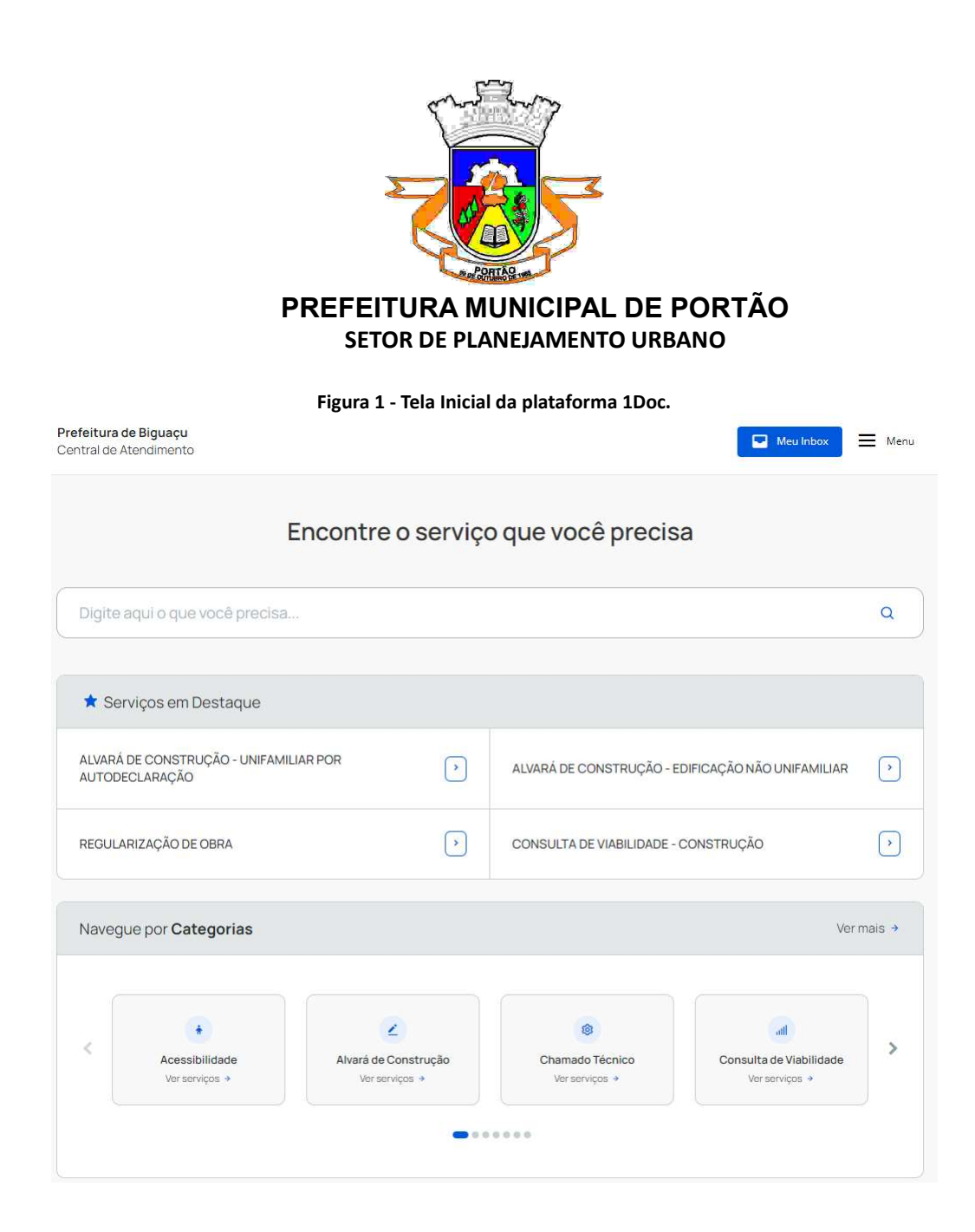

#### **CADASTRO NO SISTEMA**

Ao acessar a plataforma o cadastro é realizado através do botão: **CADASTRAR** situado na parte superior da página. O cadastro é realizado de maneira bem simples ao seguir o passo a passo indicado na plataforma.

Com o cadastro realizado utilize seu e-mail para acessar a plataforma.

Figura 2 - Acesso a plataforma por e-mail.

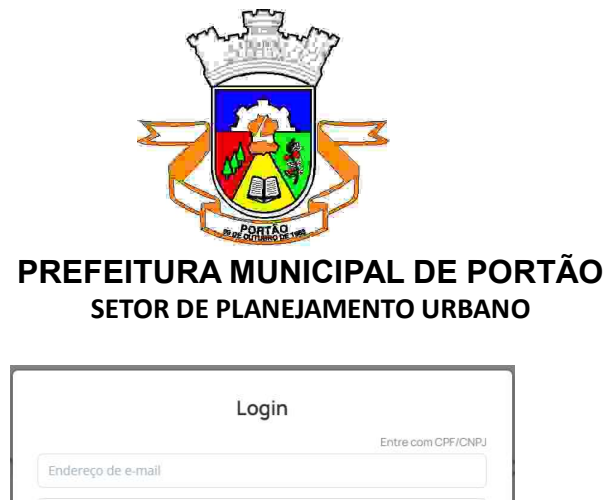

| Entrar |                                | Esqueci a senha |
|--------|--------------------------------|-----------------|
| -      |                                | Não tenho senha |
|        | Entrar com Certificado Digital |                 |

#### ABERTURA DE PROCESSO

Após realizar o cadastro você já está apto para abrir processos através da plataforma.

No quadro de serviços em destaque aparecem os processos mais utilizados pelos requerentes, que podem ser acessados rapidamente, como solicitações de alvarás de construção, regularização de obras e consultas de viabilidade.

| ★ Serviços em Destaque                                   |               |                                                   |   |
|----------------------------------------------------------|---------------|---------------------------------------------------|---|
| ALVARÁ DE CONSTRUÇÃO - UNIFAMILIAR POR<br>AUTODECLARAÇÃO | $\rightarrow$ | ALVARÁ DE CONSTRUÇÃO - EDIFICAÇÃO NÃO UNIFAMILIAR | > |
| REGULARIZAÇÃO DE OBRA                                    | >             | CONSULTA DE VIABILIDADE - CONSTRUÇÃO              | • |

#### Figura 3 - Serviços em destaque (acesso rápido).

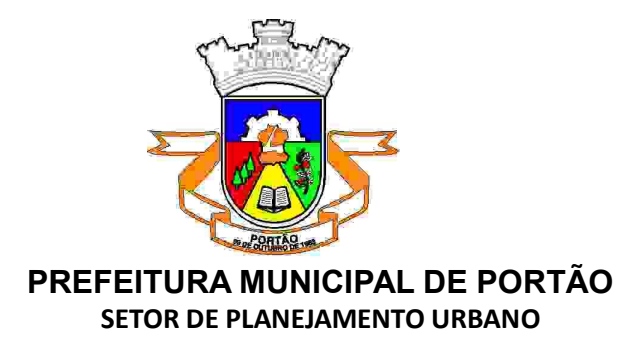

Os demais tipos de processos podem ser acessados no quadro seguinte, onde são informadas todas as categorias de processos.

|                |                      | â               |                         |  |
|----------------|----------------------|-----------------|-------------------------|--|
| Acessibilidade | Alvará de Construção | Chamado Técnico | Consulta de Viabilidade |  |

#### Figura 4 - Demais categorias de processos disponibilizados.

Para cada uma das categorias de assunto indicadas existem processos vinculados, conforme listagem a seguir:

- Alvarás
  - 1. Alvará de Construção (aprovação de projeto)
  - 2. Alvará de Demolição
  - 3. Alvará de Regularização
  - 4. Cancelamento de projeto
  - 5. Reaprovação de projeto
- Certidões
  - 1. Autorização para Abertura de Vala
  - 2. Certidão de Demolição
  - 3. Certidão de Estudo de Impacto de Vizinhança
  - 4. Certidão de Habite-se
  - 5. Certidão de Localização
  - 6. Certidão de Rasuras
  - 7. Certidão de Viabilidade
  - 8. Certidão de Zoneamento
  - 9. Certidão Informativa
  - 10. Certidão Narrativa

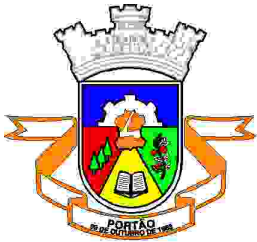

#### PREFEITURA MUNICIPAL DE PORTÃO SETOR DE PLANEJAMENTO URBANO

- 11. Certidão para Abertura de Matrículas
- 12. Declaração para Registro de Imóveis
- 13. Diretrizes Urbanísticas
- 14. Extensão de Rede
- 15. Pedido de Número
- Diversos Planejamento
- Enquadramento na Lei dos Não-conformes
- Parcelamento do Solo
  - 1. Aprovação de Projeto de Loteamento
  - 2. Aprovação Projeto de Condomínio Fechado
  - 3. Ato de Aprovação
  - 4. Certidão de Desmembramento
  - 5. Certidão de Unificação de lotes/remebramento
  - 6. Convenção de Condomínio
  - 7. EIV Estudo de Impacto de Vizinhança
  - 8. Localização de Parcela
  - 9. Retificação de Matrícula
  - 10. Termo de Calcionamento de Lotes
  - 11. Termo de Descalcionamento de Lotes
  - 12. Termo de Entrega de Condomínio
  - 13. Termo de Liberação de Obras
  - 14. Termo de Recebimento definitivo de loteamento
- Parecer Técnico Planejamento
- Parecer Técnico REURB
- Parecer Técnico Superintendência de Planejamento e Obras
- Parecer Técnico Topografia
- Vigilância Sanitária
  - 1. Avaliação de Projetos Arquitetônicos
- Vistoria

Após escolher o tipo de processo, basta clicar sobre ele e após em: **ABRIR ONLINE > VIA PROTOCOLO 1DOC.** 

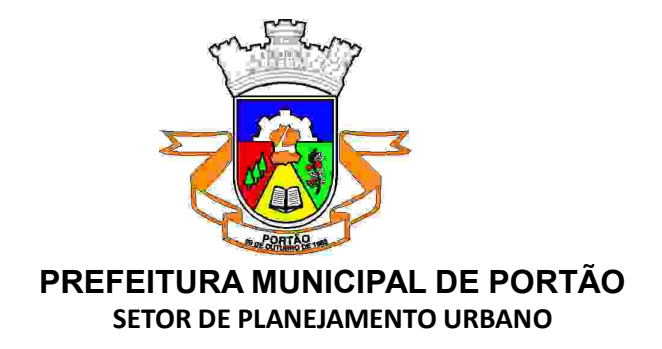

Figura 5 - Solicitação de abertura de processo online.

| ALVARÁ DE CONSTRUÇÃO - UNIFAMILIAR POR AUTODECLARAÇÃO Digital Presencial                                                                                                    | x            |
|----------------------------------------------------------------------------------------------------|--------------|
| SEPLAN                                                                                                    |              |
| Abrir online > Via protocolo 1Doc                                                                                                    |              |
| ∧ O que é?                                                                                                    |              |
| Conforme Lei Complementar nº 272/2023, Art. 23. No licenciamento urbanístico por autodeclaração, os responsáveis técnicos pelo projeto de edificação e pr<br>execução da obra declararão sua responsabilidade por meio de termos de compromisso e responsabilidade digitais, disponibilizados para protocolo de solici<br>de licenciamento de edificação. | ela<br>tação |
| Categorias:                                                                                                    |              |
| Alvará de Construção                                                                                                    |              |
| Perfis:                                                                                                    |              |
| Cidadão B Empreendedor + Proprietário zª Responsável Técnico                                                                                                    |              |
|                                                                                                    |              |

Informe seu e-mail e faça a validação de segurança. Em seguida clique em: **PROSSEGUIR**.

| Figura 6 - Abertura de | processo. |
|------------------------|-----------|
|------------------------|-----------|

|  |                 | Entrar com seu e-                                                                    | mail               |  |
|--|-----------------|--------------------------------------------------------------------------------------|--------------------|--|
|  | Endereço de e-m | ail                                                                                  | Prosseguir         |  |
|  |                 | Sem e-mail? Entre com (<br>Esqueci a senhi<br>Não tenho senh<br>Confirmação de senii | PPICNPJ<br>r<br>1. |  |
|  |                 | Não sou um robô                                                                      | reCAPTCHA.         |  |

Na próxima etapa, verifique se o assunto selecionado está correto. Caso não esteja, ainda é possível fazer a alteração na seleção do assunto.

Preenche todo o formulário de requerimento de abertura do processo, indicando os dados do proprietário, dados da obra e do projeto se for o caso.

Descreva a solicitação no campo: DESCRIÇÃO.

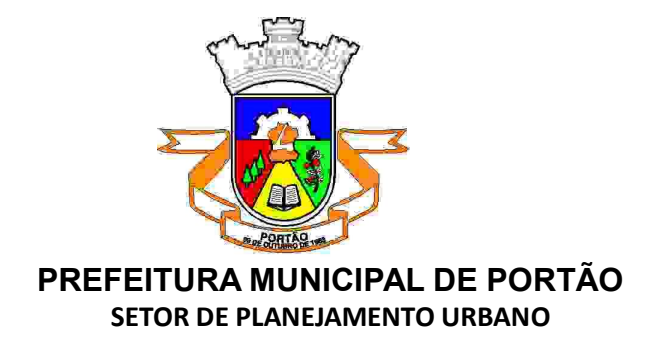

Figura 7 - Formulário de abertura do processo.

| A Identificação Passol | B Informações Passo 2      |        |                |                   |            |                    |     |
|------------------------|----------------------------|--------|----------------|-------------------|------------|--------------------|-----|
| Assunto":              |                            |        |                |                   |            |                    |     |
| - ALVARĂ DE CONSTRUÇÃ  | ÃO - EDIFICAÇÃO NÃO UNIFAM | ALLIAR |                | Ψ.                | Urgente    |                    |     |
|                        |                            |        |                |                   |            |                    |     |
| Inscrição Imobiliária: |                            |        |                |                   |            |                    |     |
|                        |                            |        |                |                   |            |                    |     |
|                        |                            |        |                |                   |            |                    |     |
|                        |                            |        | Solicitação de | Alvará de Obra    | S          |                    |     |
|                        |                            |        |                |                   |            |                    |     |
| 1. DADOS DO PRO        | PRIETÁRIO                  |        |                |                   |            |                    |     |
| Nome/Razão Social* 👩   |                            |        |                |                   |            | CPF/CNPJ*:         |     |
|                        |                            |        |                |                   |            | - selecione -      |     |
| Endereco               |                            |        |                |                   |            |                    |     |
| CEP/Cod.Postal         |                            |        |                | Tipo de Logradour | o":        |                    |     |
| 88.999-000             |                            |        |                | - selecione -     |            |                    |     |
| Logradouro (endereço)* |                            |        |                |                   |            | Número:            |     |
|                        |                            |        |                |                   |            |                    |     |
| Complemento            |                            |        |                |                   |            | Bairro/Loteamento* |     |
|                        |                            |        |                |                   |            |                    |     |
| Cidade":               |                            |        |                |                   |            | ur:                |     |
| Telefone/Celular*:     |                            |        |                | E-mail*-          |            |                    |     |
| ex ( ) 99100-1122      |                            |        |                | nome@proved       | for.com.br |                    |     |
|                        |                            |        |                |                   |            |                    |     |
| Quantos outros proprie | tários deseja adicionar?"  |        |                |                   |            |                    |     |
| - selecione -          |                            |        |                |                   |            |                    | · • |

Faça o upload de todos os documentos necessários através do botão: **ANEXAR**. Após anexar os documentos, é necessário informar do que se trata cada um deles. Neste momento, os documentos já vinculados ao checklist aparecerão destacados na cor verde.

### Figura 8 - Anexando os documentos necessários.

a o upload dos documentos marcados com \* a seguir

| Anuencia do condominio/loteamento, quando houver restrições arquiteiton                                                          | rpo de Bombeiros, co                                                             |
|----------------------------------------------------------------------------------------------------|----------------------------------------------------------------------------------|
| Certidão de aforamento ou ocupação emitida pela Superintendência de Pat 🔤 Certidão Negativa de Débitos do Imóvel - Atualizada há | 30 dias 🔰 Consulta de Vlabilidade emitida pela Prefeitura Municipal de Biguaçu   |
| Declaração do Responsável Técnico de observância das Normas Técnicas Licença Ambiental ou Certidão de Conformidade Ambien        | ntal 📕 Matrícula do imóvel atualizada (30 dias) ou substituinte conforme art. 31 |
| Parecer quanto ao afastamento/Autorização de acesso e construção emitid Parecer/Laudo Técnico Ambiental emitido por profissio    | nal legalmente habili                                                            |
| Planta Topográfica Planialtimétrica acompanhada de ART/RRT, quando imóve. 📗 Projeto Arquitetônico 📗 Projeto arquitetônico com ca | arimbo de aprovação pela Vigilância Sanitár Projeto Hidrossanitário              |
| Responsabilidade Técnica pela execução de muro de arrimo e/ou movimenta 🕀 🔤 Responsabilidade Técnica pelo projeto e execução d   | to arquitetônico, hidr                                                           |
| RG e CPF do requerente, quando pessoa física ou CNPJ da pessoa jurídica, Termo de Compromisso de Estudo de Impacto de Vizint     | nança - EIV                                                                      |
|                                                                                                    |                                                                                  |
| ♠ Anexar                                                                                                    | Para assirtatura digitat, aperan anquivos PDF 💊                                  |
|                                                                                                    |                                                                                  |
| Anexo III - A - Gapantos.pdr                                                                                                    | Anuência do condomínio/loteamento, quando houver rest 🗸 🔋                        |
|                                                                                                    |                                                                                  |
|                                                                                                    | 250.03 KB                                                                        |

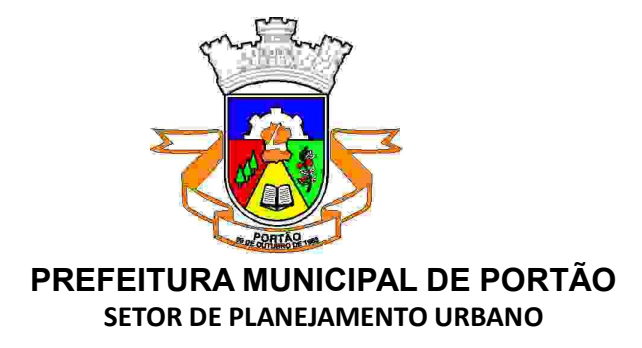

Após a conclusão do preenchimento do formulário e inserção dos documentos obrigatórios clique em: **PROTOCOLAR**.

Obs.: os documentos obrigatórios estarão indicados com (\*).

Com isto, seu processo estará aberto de maneira simples e rápida!

Agora seu protocolo será recebido pela Secretaria Municipal de Planejamento – SEMPOV para análise.

#### **ACOMPANHAMENTO DE PROCESSOS**

Para acompanhar a sua demanda, no link: <u>https://portao.1doc.com.br/atendimento</u> clique em: *MEU INBOX.* 

Na aba: *EM ABERTO*, estarão os processos que ainda estão em análise pela Prefeitura. Enquanto na aba: *ARQUIVADO* se encontram os processos já finalizados, considerados encerrados e/ou aguardando pagamento das taxas vinculadas.

É importante sempre ficar atento e verificar o andamento dos seus processos.

| Prefeitura de Bigu<br>Central de Atendir                                    | uaçu<br>mento       |                |                                                                                                    | Meu Inbox 📃 Men    |
|-----------------------------------------------------------------------------|---------------------|----------------|----------------------------------------------------------------------------------------------------|--------------------|
|                                                                             |                     | Meu inbo       | <b>x</b> • Minhas solicitações                                                                                                    |                    |
| Em aberto (5) 📥 Arquiva                                                     | ado                 |                |                                                                                                    |                    |
| N                                                                           | De                  | Para           | Assunto                                                                                                    | Última atividade ^ |
| Protocolo SEPLAN<br>009/2024<br>591 517193 396 816 875<br>25/06/2024 15/21  | Eduardo José Mendes | ADP SEPLAN &   | CERTIFICAÇÃO DE ACESSIBILIDADE PARA ALVARÁ DE<br>FUNCIONAMENTO OU HABITE-SE<br>_ Eduardo José Mendez Engenheiro Civil CREA/SC 149769-6 | Ha ID dias 🗞       |
| Protocolo SEPLAN<br>008/2024<br>127.317193.392.062.461<br>25/06/2024 15:13  | Eduardo José Mendes | (ADP) SEPLAN & | CERTIFICAÇÃO DE ACESSIBILIDADE PARA ALVARÁ DE<br>FUNCIONAMENTO OU HABITE-SE<br>_ Eduardo José Mendes Engenneiro Divil CREA/SC 149769-6 | Há lữ đias %       |
| Protocolo SEPLAN<br>007/2024<br>462.017.189.039.059.315<br>20/06/2024.16.18 | Eduardo José Mendes | ADP SEPLAN & B | ALVARÁ DE CONSTRUÇÃO - UNIFAMILIAR POR AUTODECLARAÇÃO<br>EP                                                                            | Hé II dias 📎       |

Figura 9 - Tela de acompanhamento dos processos.

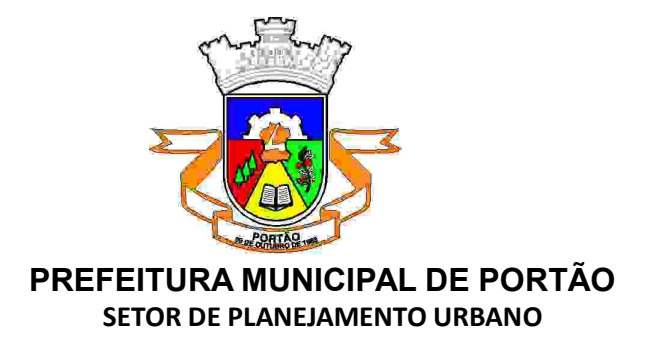

#### ATUALIZAÇÃO DE CADASTRO

#### Uma dica muito importante! Mantenha seu cadastro sempre atualizado!

Você pode facilmente executar a atualização seguindo os passos a seguir:

No menu superior, clique na opção *MINHA CONTA*. A seguir preencha os campos em branco e no final clique em *SALVAR*.

|                                                 | Figura 10 - A               | Atualização cadastr | al.         |                  |
|-------------------------------------------------|-----------------------------|---------------------|-------------|------------------|
| Prefeitura de Biguaçu<br>Central de Atendimento |                             |                     |             | Meu Inbox 📃 Menu |
| Minh                                            | <b>ia conta •</b> Mantei    | nha os dados a      | tualizados  |                  |
| Nome completo*+                                 |                             | CPF:                |             | Data nasc.r      |
| Eduardo José Mendes                             |                             | 077.822.229-23      |             | 29/03/1994       |
| Função                                          |                             | Organização:        |             |                  |
| Função/Cargo                                    |                             | Organização         |             |                  |
| Profissão                                       |                             |                     | Sexo        |                  |
| - salecione -                                   |                             |                     | * Masculino | ~                |
| E-mail-                                         | DDD: Tel                    | lefone fixo:        | DDD:        | Celular          |
| eng.eduardojmendes.pmb@gmail.com                |                             |                     | 48          | 98446-4127       |
| E-mails alternativos (separados por virgula):   |                             |                     |             |                  |
| Caso possuir                                    |                             |                     |             |                  |
| Envier notificações por e-mail                  | 🛛 Enviar notificações por S | SMS                 |             |                  |
|                                                 |                             | Endereço            |             |                  |
| Endereço completo (com número)-                 |                             |                     | CEP:        |                  |
| Biguaçu/SC                                      |                             |                     | CEP         |                  |
| Complemento                                     | Bairro                      |                     | Cidade      |                  |
| Complemento                                     | Bairro                      |                     | Cidade      |                  |

#### INTERAÇÃO NOS PROCESSOS

Em todos os processos solicitados é possível interagir com a prefeitura, acompanhamento o andamento e incluindo novas informações e esclarecimentos necessários.

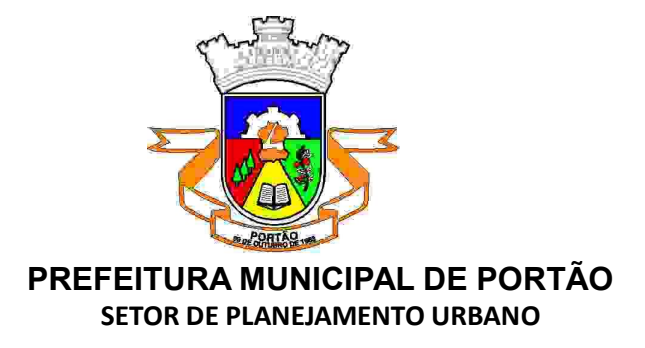

Após o login, clique em *MEU INBOX* e tenha acesso à todas as suas solicitações *EM ABERTO* ou já *ARQUIVADO*.

Clique no processo que você deseja interagir e vá até o final da página. Agora basta escolher o documento que gostaria de anexar ou adicionar uma nova informação.

| ti li             | nter     | agir    | em     | Prot    | ocolo     | SEPL     | AN     |   |    |    |   |                                              |    |
|-------------------|----------|---------|--------|---------|-----------|----------|--------|---|----|----|---|----------------------------------------------|----|
| Adicio            | ne info  | rmaçõ   | es e a | nexe ar | quivos, c | aso nece | ssário |   |    |    |   |                                              |    |
| В                 | Ι        | Ų       | I      | Ξ       | E •       | ■ •      | d9     | ۲ | I× | 25 | 5 |                                              |    |
|                   |          |         |        |         |           |          |        |   |    |    |   |                                              |    |
|                   |          |         |        |         |           |          |        |   |    |    |   |                                              |    |
|                   |          |         |        |         |           |          |        |   |    |    |   |                                              |    |
|                   |          |         |        |         |           |          |        |   |    |    |   |                                              |    |
|                   |          |         |        |         |           |          |        |   |    |    |   |                                              |    |
|                   |          |         |        |         |           |          |        |   |    |    |   |                                              | -d |
|                   |          |         |        |         |           |          |        |   |    |    |   |                                              |    |
| <b>N</b> <i>i</i> | Anexar   |         |        |         |           |          |        |   |    |    |   | Para assinatura digital, apenas arquivos PDF | 0  |
| Opçõe             | s de ass | inatura | •      |         |           |          |        |   |    |    |   |                                              |    |
|                   |          |         |        |         |           |          |        |   |    |    |   |                                              |    |
| En                | viar     | J       |        |         |           |          |        |   |    |    |   |                                              |    |

#### Figura 11 - Interação e inclusão de novas informações no processo.

Clicando no botão **ANEXAR**, você pode adicionar novos documentos ao processo caso houver a solicitação para serem adicionados, ou mesmo incluir algo que foi esquecido durante a solicitação inicial.

Clique em **ANEXAR** e escolha os documentos no seu computador. Você pode anexar vários documentos ao mesmo tempo, sem a necessidade de ser enviado um a cada resposta.

Após anexar o documento e incluir as informações necessárias, selecione a opção na caixa de seleção correspondente ao checklist de documentação e clique em **ENVIAR**.

**Obs.:** Essa interação pode ser feita quantas vezes for necessária. O registro de todas as interações ficará na linha do tempo do processo.

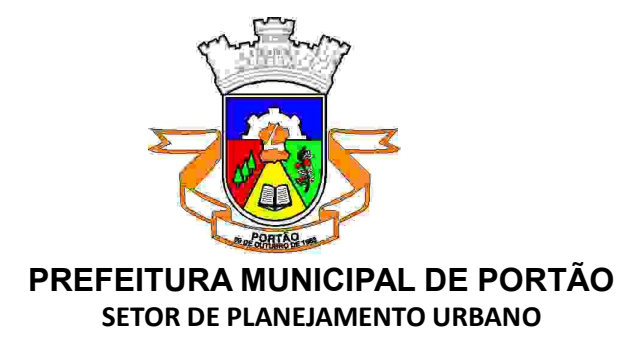

Você também pode interagir nas solicitações através do e-mail de notificação recebido, como no exemplo abaixo, através do botão **ACOMPANHAR ONLINE**, ou então responder o e-mail inserindo a sua interação e também os anexos necessários.

#### Figura 12 - Notificação e interação nos processos através do e-mail.

| Prefeitura de Biguaçu «notificacao®1doc.com.br><br>para mim ▼                                                                                                    |
|----------------------------------------------------------------------------------------------------|
| Esta é uma confirmação de que você adicionou informações ao seu Protocolo nº 4-007/2024 - (ALVARÁ DE CONSTRUÇÃO - UNIFAMILIAR POR AUTODECLARAÇÃO em 20/06/2024 15:02. |
| Os responsáveis já o receberam.                                                                                                    |
| Acompanhar online »                                                                                                    |
| Enviado e rastreado com <u>1Doc</u>                                                                                                    |
| –<br>Para cancelar recebimento de comunicação de Prefeitura de Biguaçu neste e-mail, <u>clique aqui</u>                                                               |
|                                                                                                    |
| [Mensagem cortada] Exibir toda a mensagem                                                                                                    |
| (+ Responder) (+ Encaminhar)                                                                                                    |

#### CONSULTA AO ANDAMEMENTO DA SOLICITAÇÃO

https://atendimento.1doc.com.br/kb/article/319777/1-como-acompanhar-oandamento-da-sua-solicitacao

<u>https://atendimento.1doc.com.br/kb/pt-br/article/400581/o-que-posso-fazer-pelo-site-e-o-que-posso-fazer-pelo-app-no-1doc?menuId=19634-88558-400581&ticketId=&q=</u>

#### **CONTATO PARA DÚVIDAS E ESCLARECIMENTOS**

WhatsApp nº 51 99 766-6236 Telefone nº 51 3500-4200

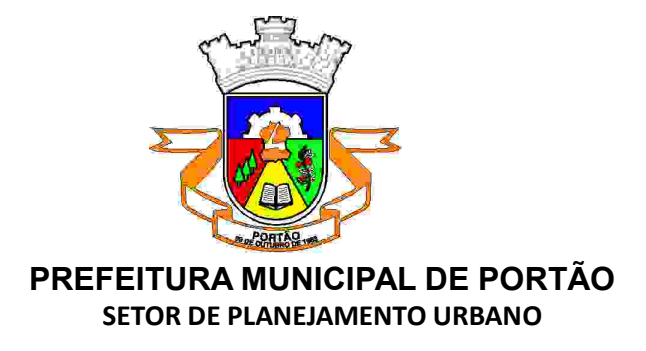

#### **DÚVIDAS FREQUENTES**

PROTOCOLOS FÍSICOS EM ANDAMENTO – Todos os protocolos em andamento poderão continuar tramitando de forma física até sua finalização.

TAXAS – As taxas serão geradas após a abertura dos protocolos e anexas a eles. O comprovante de pagamento da taxa deverá ser anexo ao protocolo e, posteriormente, será fornecida a documentação requerida.

PLACAS DE OBRA LEGAL – Junto ao Alvará de Construção, será fornecida a placa de obra legal. A nova placa, disponibilizada através da plataforma, possui um Código QR que possibilitará o acesso aos dados básicos da obra. Esta placa deverá ser impressa e mantida na obra, conforme legislação municipal.

Caso seja do interesse do requerente, ainda será possível a retirada de placas físicas do modelo antigo no setor de planejamento. Mas, para que estas sejam válidas, deverá ser anexo o Código QR a elas.

Obs: Imagens genéricas utilizadas para exemplificar o uso